# Patient Messages Mailbox Released on January 2023 Table of Contents

| Patient Messages Mailbox* | 1  |
|---------------------------|----|
| Mailbox Admin Setup       | 8  |
| Mailbox Admin Management  | 9  |
| Creating Mailboxes        | 11 |

\*If a setting is not available, please contact your Coach to enable the setting. Note: New features may not be available on all servers until the feature rollout is complete.

# **Patient Messages Mailbox**

This new feature allows the practice the ability to be more transparent with patient communications internally as well as provide better patient experiences when interacting with the clinician outside the clinic setting. Practices are able to set up more general mailboxes such as for their billing department, scheduling questions, and/or any communications that may not be provider specific. This gives the practice more flexibility on how patients can communicate with them through messages.

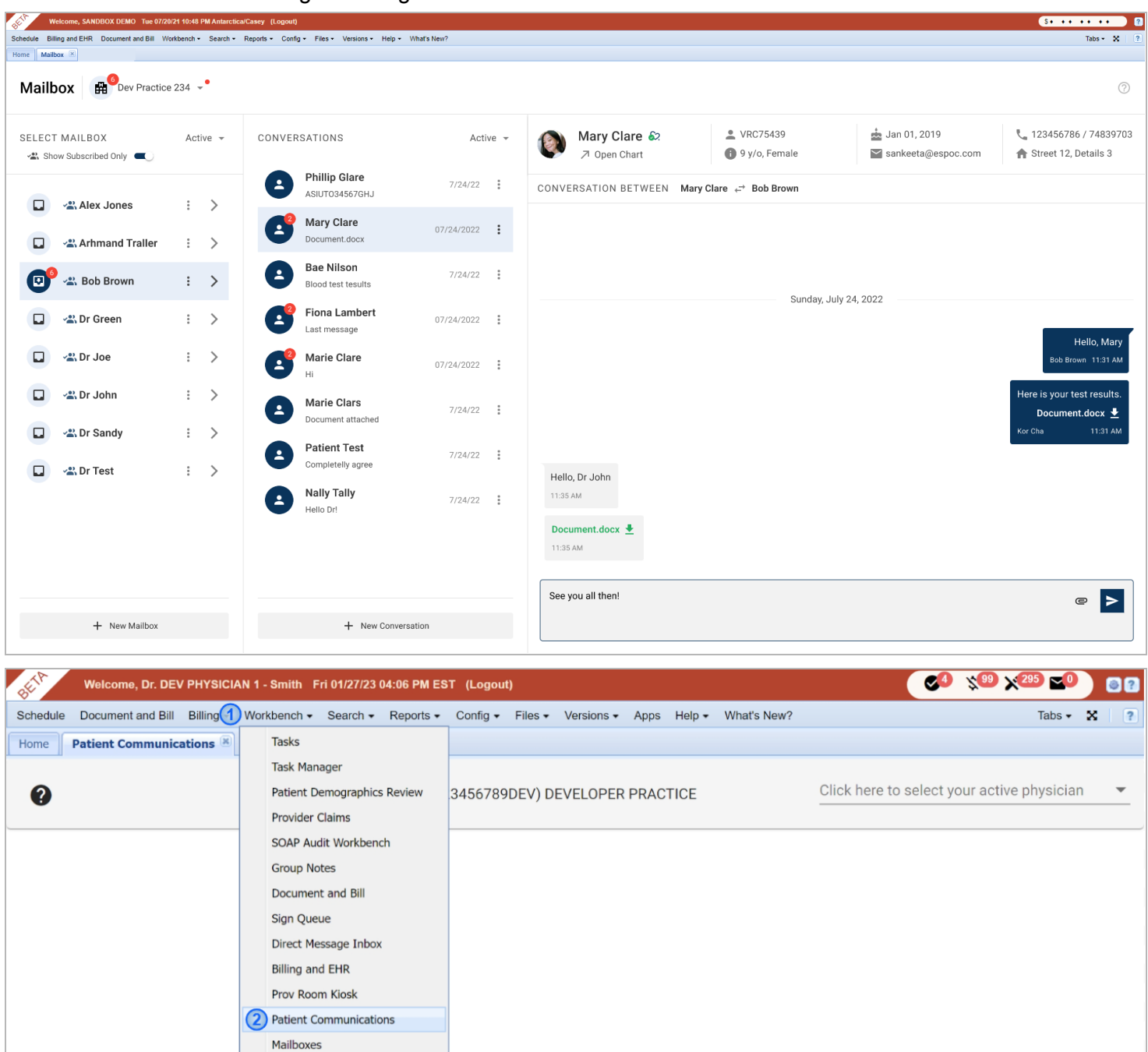

To view the Patient Messages Mailbox:

- 1. Click on Workbench
- 2. Then click on Patient Messages Mailbox

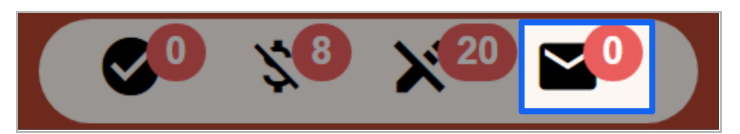

Alternatively, this can also be accessed via the message icon in the dashboard ticker.

# Mailbox Usage

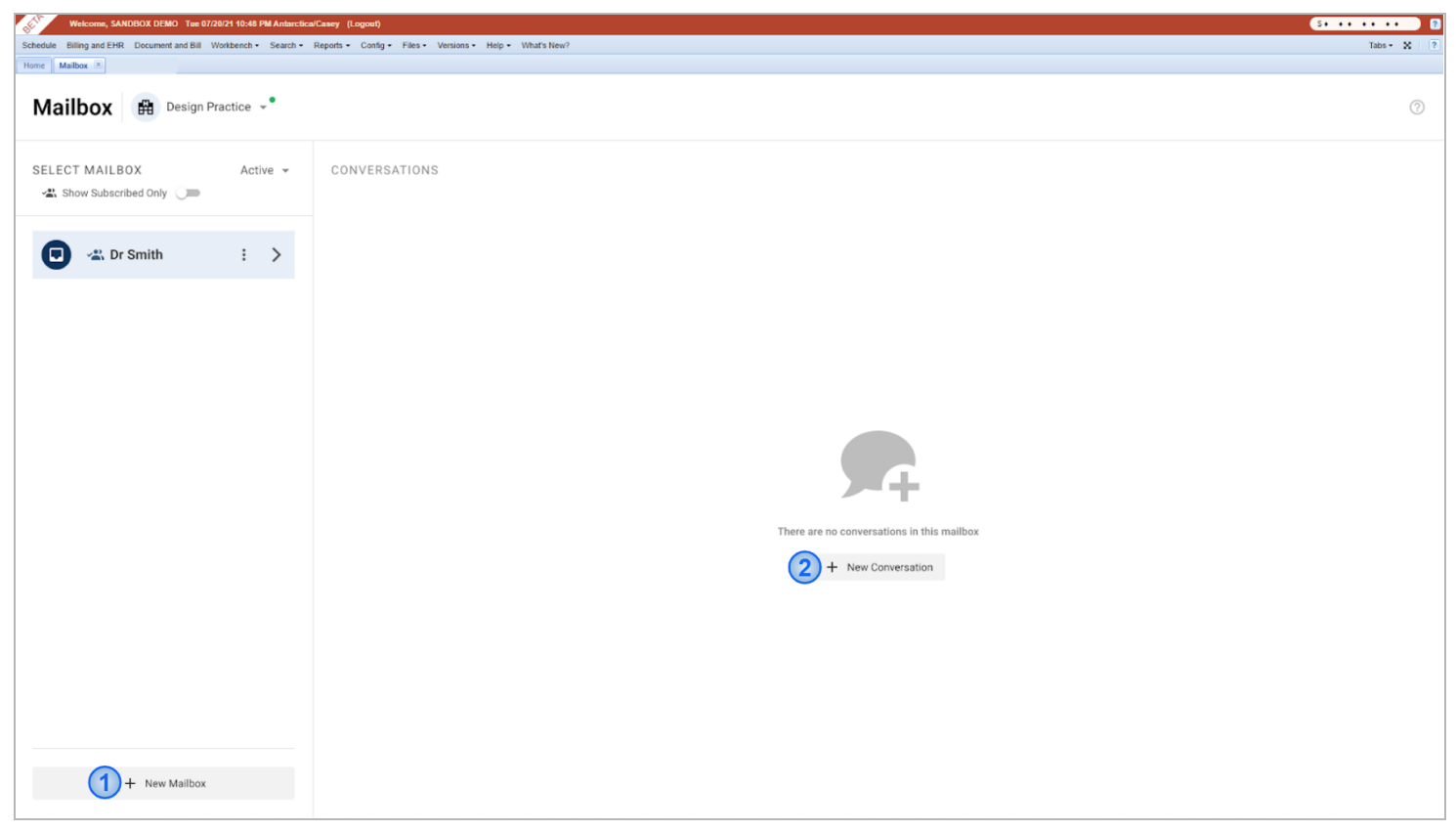

To start a patient conversation within a mailbox:

- 1. Select the Mailbox
- 2. Click on + New Conversation
- 3. Type in the **Patient's name** on the search box

| Select<br>To begin a | Patient<br>a new conversation please select a patient                                                                                                    | × |
|----------------------|----------------------------------------------------------------------------------------------------|---|
| Patient              | t                                                                                                    |   |
|                      | Patient Test (Legal Name) - he/him/his                                                                                                    |   |
| 8                    | Pat Rally (Chosen Name) - he/him/hisAmount Amount Am |   |

- 4. Select the Patient from the list
  - a. The search box will display relevant accounts that show the **Patient's Full name, Preferred pronoun, Date of Birth, and Account number** to ensure that the correct Patient is selected.

| Welcome, SANDBOX DEMO Tue 07/2                                 | 20/21 10:48 PM Antarctica | a/Casey (Logout)                             |                                 |                                 |                                                    |                                        | \$* ** ** ** ??                                                        |
|----------------------------------------------------------------|---------------------------|----------------------------------------------|---------------------------------|---------------------------------|----------------------------------------------------|----------------------------------------|------------------------------------------------------------------------|
| Schedule Billing and EHR Document and Bill V<br>Home Mailbox 🗵 | Vorkbench + Search +      | Reports + Config + Files + Versions + Help + | <ul> <li>What's New?</li> </ul> |                                 |                                                    |                                        | Tabs + 🗙 🧵                                                             |
| Mailbox 🛱 Design P                                             | ractice 👻                 |                                              |                                 |                                 |                                                    |                                        |                                                                        |
| SELECT MAILBOX                                                 | Active 👻                  | CONVERSATIONS                                | Active 👻                        | Patient Test &?<br>> Open Chart | <ul> <li>VRC75439</li> <li>29 y/o, Male</li> </ul> | ➡ Jan 01, 1993<br>≌ sankeeta@espoc.com | <ul> <li>123456786 / 74839703</li> <li>Street 12, Details 3</li> </ul> |
| •                                                              |                           | Patient Test<br>No messages                  | 7/24/22                         | CONVERSATION BETWEEN Patier     | nt Test      ←                                     |                                        |                                                                        |
|                                                                |                           |                                              |                                 |                                 | Enter your mess                                    | age below                              |                                                                        |
| + New Mailbox                                                  |                           | + New Conv                                   | ersation                        | Start typing                    |                                                    |                                        | @ >                                                                    |

Once selected, the user can send a message to the patient by typing in the **empty textbox** at the bottom of the page. Messages can either be via text format, or users can also send attachments when needed.

| SET W        | elcome, SANDBOX DEMO Tue 07/2   | 0/21 10:4 | 8 PM Antarcti | ca/Casey (Logout)    |                                       |                                 |      |                               |                                                     |                                        | S+ ++ ++ P                                       |
|--------------|---------------------------------|-----------|---------------|----------------------|---------------------------------------|---------------------------------|------|-------------------------------|-----------------------------------------------------|----------------------------------------|--------------------------------------------------|
| Schedule Bil | ing and EHR Document and Bill W | /orkbench | Search        | Reports - Config - F | Files - Versions - Help -             | <ul> <li>What's New?</li> </ul> |      |                               |                                                     |                                        | Tabs - 🗙 🛛 ?                                     |
| Mailt        | DOX H <sup>6</sup> Dev Practice | e 234     | <b>.</b> •    |                      |                                       |                                 |      |                               |                                                     |                                        | 0                                                |
| SELECT       | MAILBOX                         | Ac        | tive 👻        | CONVERSAT            | TIONS                                 | Act                             | ve 👻 | Mary Clare &?<br>7 Open Chart | <ul> <li>VRC75439</li> <li>9 y/o, Female</li> </ul> | 📩 Jan 01, 2019<br>≌ sankeeta@espoc.com | 📞 123456786 / 74839703<br>🏫 Street 12, Details 3 |
|              | P Alex Janes                    |           |               | Ph<br>As             | n <b>illip Glare</b><br>siuto34567GHJ | 7/24/22                         | :    | CONVERSATION BETWEEN Mary     | Clare   ←     Bob Brown                             |                                        |                                                  |
|              | Alex Jones                      | :         | >             |                      | ary Clare                             | 07/24/2022                      | :    |                               |                                                     |                                        |                                                  |
| 0            | 😤 Bob Brown                     | :         | >             | Ba<br>Bio            | ae Nilson<br>bood test tesults        | 7/24/22                         | :    |                               | Supday, July '                                      | 24 2022                                |                                                  |
|              | 📲 Dr Green                      | :         | >             |                      | ona Lambert<br>st message             | 07/24/2022                      | :    |                               | Sunday, Sury 2                                      | -4, 2022                               | Helle Merry                                      |
|              | 🕰 Dr Joe                        | :         | >             | Е ма                 | arie Clare                            | 07/24/2022                      | :    |                               |                                                     |                                        | Bob Brown 11:31 AM                               |
|              | 📽 Dr John                       | :         | >             |                      | arie Clars                            | 7/24/22                         | :    |                               |                                                     |                                        | Here is your test results.                       |
|              | 📽 Dr Sandy                      | :         | >             | Pa<br>Got            | atient Test                           | 7/24/22                         | :    |                               |                                                     |                                        | Kor Cha 11:31 AM                                 |
|              | 📲 Dr Test                       | :         | >             | Na<br>Hel            | ally Tally                            | 7/24/22                         | :    | Hello, Dr John<br>11:35 AM    |                                                     |                                        |                                                  |
|              |                                 |           |               |                      |                                       |                                 |      | Document.docx 👱               |                                                     |                                        |                                                  |
|              |                                 |           |               |                      |                                       |                                 |      | See you all then!             |                                                     |                                        | e >                                              |
|              | + New Mailbox                   |           |               |                      | + New Conv                            | ersation                        |      |                               |                                                     |                                        |                                                  |

When several mailboxes are set up, a **blue shading** will indicate the currently selected conversation.

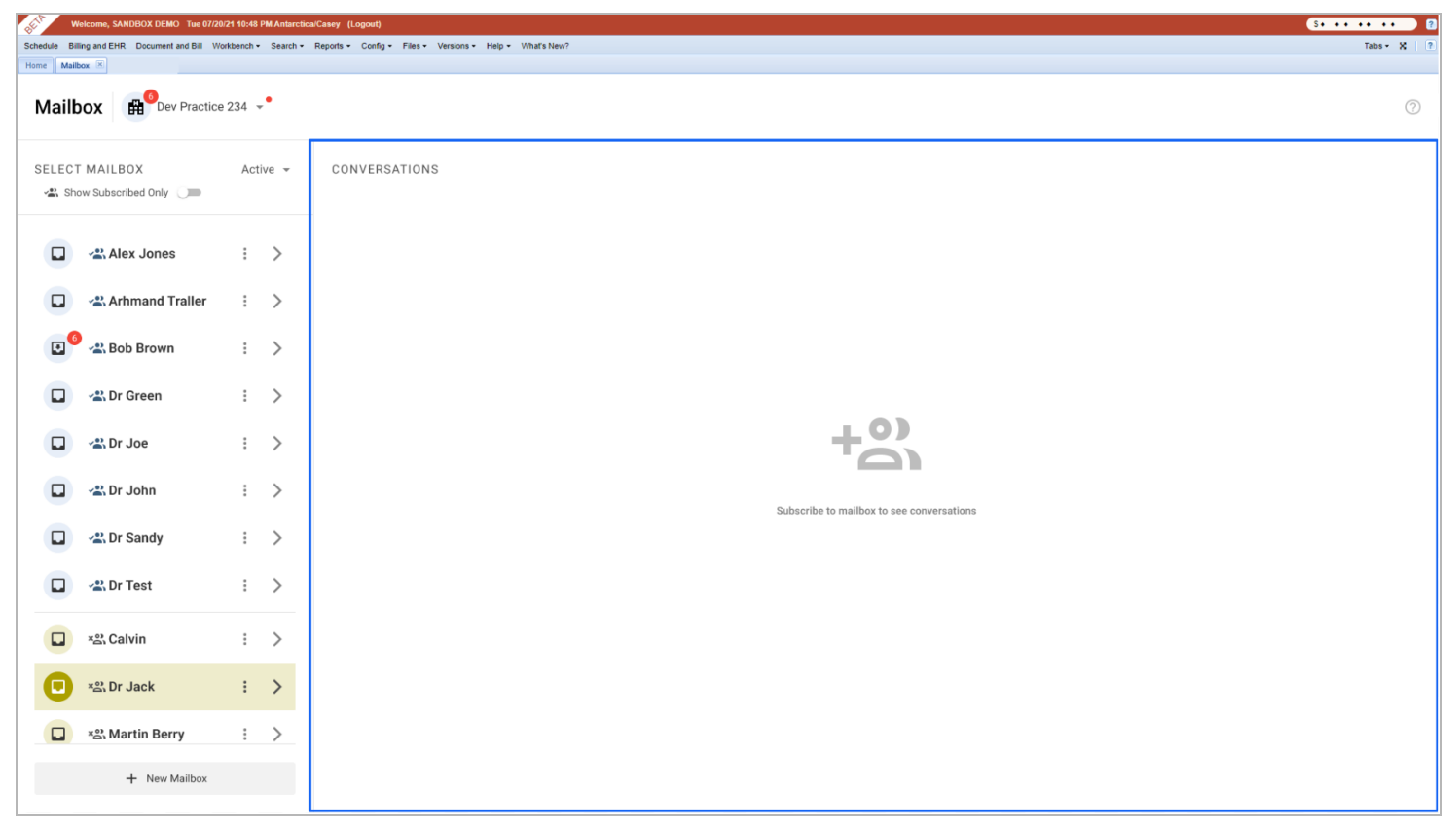

By default, **all mailboxes will be visible** to the users. If they select a mailbox that they have not subscribed to, the user will be prompted to subscribe to the mailbox to see and interact with the conversation.

| Mailbox 🕮 Dev Practice 234 🗣 |     |       |  |  |  |  |
|------------------------------|-----|-------|--|--|--|--|
| SELECT MAILBOX               | Act | ive 👻 |  |  |  |  |
| Alex Jones                   | *   | >     |  |  |  |  |
| Arhmand Traller              |     | >     |  |  |  |  |
| 🕑 🕾 Bob Brown                | :   | >     |  |  |  |  |
| 🔲 📲 Dr Green                 |     | >     |  |  |  |  |
| 🔲 📲 Dr Joe                   |     | >     |  |  |  |  |
| 📮 📲 Dr John                  |     | >     |  |  |  |  |
| 🔲 📲 Dr Sandy                 |     | >     |  |  |  |  |
| Dr Test                      |     | >     |  |  |  |  |
|                              |     |       |  |  |  |  |
|                              |     |       |  |  |  |  |
| + New Mailbox                |     |       |  |  |  |  |

The mailbox view can be filtered by using the **Show Subscribed Only** toggle at the top left corner of the screen.

| SELECT MAILBOX         | Active 👻 |
|------------------------|----------|
| A Show Subscribed Only |          |

This allows for less mailbox clutter and provides the option to view unsubscribed mailboxes only when necessary.

Note: In the Patient's Chart summary, users will be able to view and send patient messages even if they are not subscribed to the mailbox.

# Active and Deactivated Mailboxes

Users can change their mailbox to show **Active** or **Deactivated** Mailboxes by clicking on the drop-down menu and selecting their preferred view.

| Home Mailbox 🗵 |               |             |       |
|----------------|---------------|-------------|-------|
| Mailbox        | Dev Practice  | 234 ¬       | •     |
| SELECT MAILB   | OX            | Act         | ive 🔺 |
| Show Subscr    | Active        |             |       |
| 📮 👒 Ale        | E Deactivated |             |       |
| 📮 📲 Arh        | mand Traller  | :           | >     |
| 🙂 🗠 Bo         | b Brown       | :           | >     |
| 🔲 🛥 Dr (       | Green         | 8<br>0<br>0 | >     |
| 📮 🗠 Dr .       | Joe           | 0<br>0<br>0 | >     |
| 📮 🗠 Dr .       | John          | *           | >     |
| 📮 📲 Dr S       | Sandy         | 0<br>0<br>0 | >     |
| 📮 🗠 Dr 1       | Test          | 0<br>0<br>0 | >     |
| 📮 ×≌i Cal      | vin           | •           | >     |
| 📮 😤 Dr 、       | Jack          | 8<br>8<br>9 | >     |
| 🔲 × 🖧 Ma       | rtin Berry    | 8<br>8<br>9 | >     |
|                | + New Mailbox |             |       |

1. Only Mailbox Admins can Deactivate a mailbox by clicking on the **Deactivate** option from the three-dot menu.

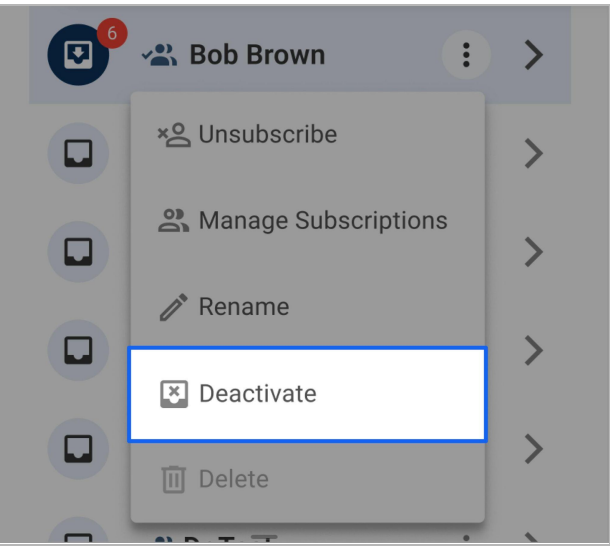

When a mailbox is deactivated:

- It becomes unavailable for all subscribers
- Patients will no longer be able to message the mailbox.
- 2. Deactivated mailboxes will appear as grayed out. Only Mailbox Admins can Activate a deactivated mailbox by clicking on the **Activate** option from the three-dot menu.

| SELECT MAILBOX | Deactivated 👻 |  |
|----------------|---------------|--|
| 🗵 📽 Dr Lily    | : >           |  |
| 🗷 🙁 Dr Mary    | • >           |  |
| 🗵 😪 Dr Red     | C Activate    |  |

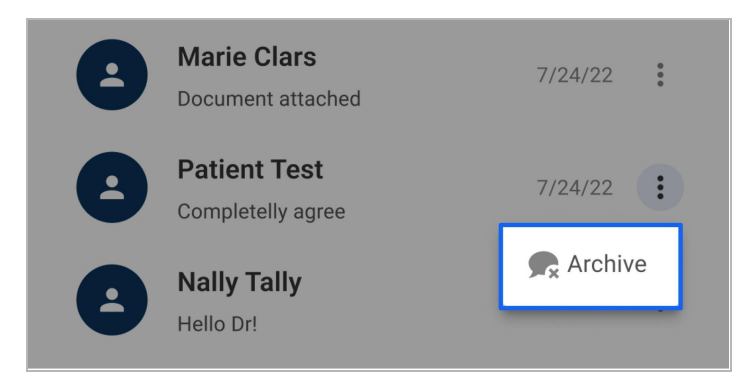

All subscribers have the option to **Archive** a conversation.

Archived conversations can be reactivated by:

- ➤ Sending a message to a patient.
- Receiving a message from a patient.
- Reactivating it from the archived conversations list.

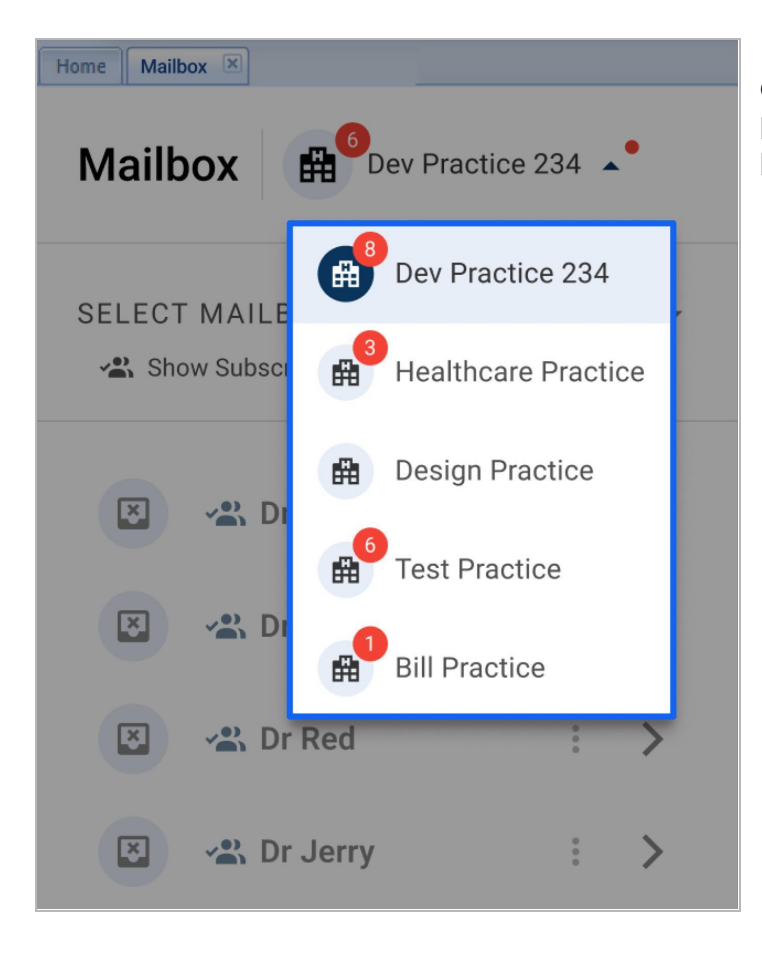

If the user has access to multiple practices, they can easily switch mailbox views by clicking on the current practice. A dropdown will display all the available practices to easily switch between practice mailboxes.

# **Mailbox Admin Setup**

Only Mailbox Admins will be able to set up the mailbox for their practice, the setup process will not be available to the rest of the users.

Practice Owners or Administrators are able to give account permissions to users.

| Welcome, Dr. DEV PHYSICIAN 1 - Smith Fri 01/27/23 03:49 PM ES     | T (Logout)                                           | \$ + 115 + 521 + · · · · · Ø? |
|-------------------------------------------------------------------|------------------------------------------------------|-------------------------------|
| Schedule Document and Bill Billing - Workbench - Search - Reports | Config - Files - Versions - Apps Help - What's New?  | Tabs 🗸 🛛 🕐                    |
| Home Access Control 🗷                                             | My Profile/Change Password                           |                               |
| Access Control List 2                                             | 3rd Party Services                                   | Reload 🕂 New 💽 🖶              |
| Access Control Type Person                                        | 2 System     3 User Management       Task Checklists | Control anted By              |

To do so:

- 1. Click on Config
- 2. Hover over System
- 3. Hover over User Management
- 4. Click on Access Control

A list of all users for the practice will then be displayed.

| Welcome, Dr. DEV PHYSICIAN 1 - Smith                                      | Thu 01/26/23 09:46 AM EST (Logout)               |                        |              | [] S • 114 • 521 • • • • • |
|---------------------------------------------------------------------------|--------------------------------------------------|------------------------|--------------|----------------------------|
| Schedule Document and Bill Billing - Workbench -<br>Home Access Control # | Search + Reports + Config + Files + Versions + A | pps Help - What's New? |              | Tabs 🗸 🕺 🔋                 |
| Access Control List @                                                     |                                                  |                        |              | C Reload + New 🚯 👼         |
| Access Control Type                                                       | Person                                           | Provider Id            | Date Granted | Granted By                 |
| XDOC_DELETE                                                               | devtrainingtesting                               | 123456789DEV           | 12/28/22     | jpancoast                  |
| XDOC_DELETE                                                               | raymundo                                         | 123456789DEV           | 10/27/22     | devphysician1              |
| XDOC_DELETE                                                               | devuserjmadia                                    | 123456789DEV           | 10/27/22     | devphysician1              |

Select the user that you wish to grant access as Mailbox Admin.

# Person sandboxdemo VERICLE/EHR - (SANDBOX) SANDBOX Access Control Types \* Description

# Scroll down to find **MAILBOX\_ADMIN\_PERMISSION** and select it.

| PHI_EXPORT_SUMMARY_CONFIG_TIMEFRAME |
|-------------------------------------|
| PHI_EXPORT_SUMMARY_CREATE           |
| MAILBOX_ADMIN_PERMISSION            |
| TICKET_CATEGORY                     |
| POS_CFG_EDIT                        |
| OWNER                               |

Click on **Save** and it should give the selected user access as a mailbox admin in order to set up and manage mailboxes.

## Click on the dropdown below the username.

# Mailbox Admin Management

Mailbox Admins can configure mailbox subscriptions for all users within the practice from the Logins configuration page.

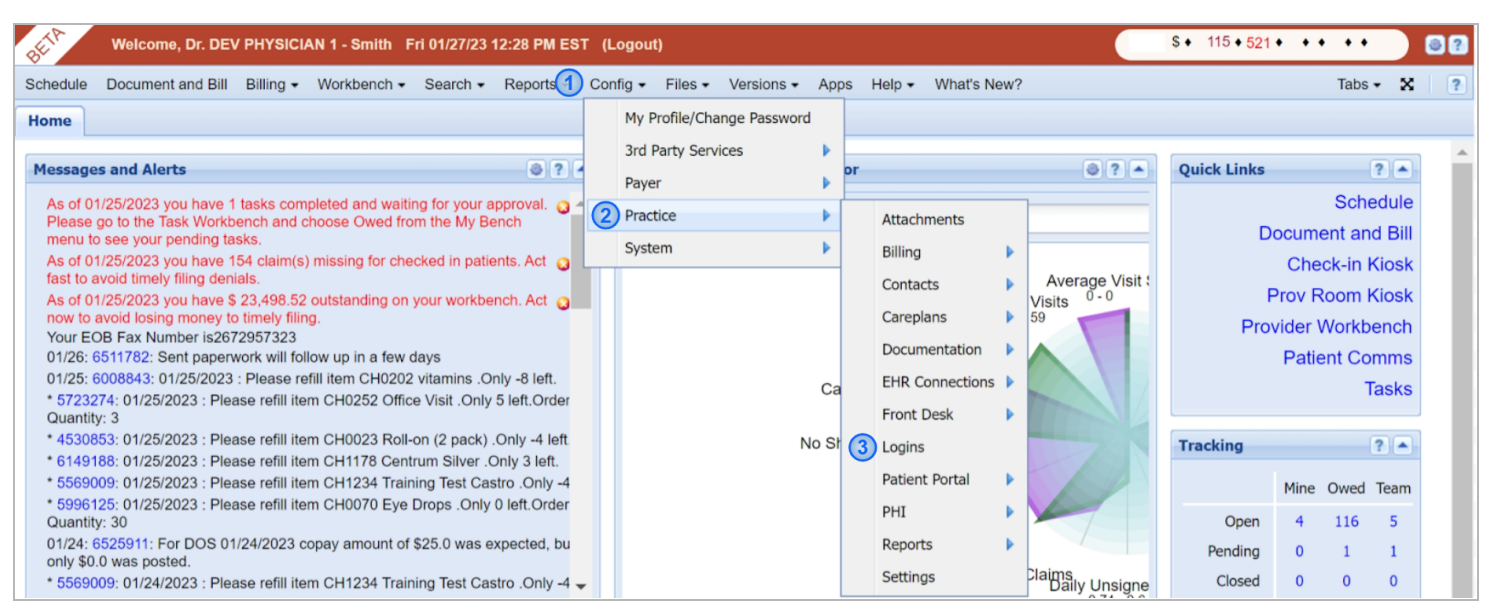

### To do so:

- 1. Click on **Config**
- 2. Hover over Practice
- 3. Click on Logins

| Schedule Document and  | Bill Workber | nch - Search - | Reports -     | Config • Files • Versions • Apps Help • What's New?                                                                                                    | Tabs 🕶       | × | L |
|------------------------|--------------|----------------|---------------|----------------------------------------------------------------------------------------------------|--------------|---|---|
| Home Logins 🗷          |              |                |               |                                                                                                    |              |   |   |
| Login Manager Reload L | ogins New L  | ogin Reset     | Office IP Add | esses   Set Office Code   Hide Inactive Logins ?                                                                                                    |              |   |   |
| Logins                 |              |                |               | drann - Active                                                                                                    |              |   |   |
| Print Cov Showing 0 of | 0 -          |                |               | Name DOC TORDAN                                                                                                    |              |   |   |
| Finit Csv Showing 9 of | 9 •          |                |               |                                                                                                    |              |   |   |
| Login                  | Name         | Role           | Updat         | Email kenneth@clinicmind.com                                                                                                    |              |   |   |
|                        |              |                |               | Phone                                                                                                    |              |   |   |
| drann                  | DOC TO       | PHYSICIAN      | 01/26/23      | Can Del Alerts 🗹                                                                                                    |              |   |   |
| Inaydn                 | JUSEPH       | PHYSICIAN      | 10/12/23      | Office Code 223445789                                                                                                    |              |   |   |
| daedalus test          |              | PHYSICIAN      | 10/03/22      | Role PHYSICIAN                                                                                                    |              |   |   |
| drmak                  | ASHLEY       | PHYSICIAN      | 08/25/22      | Physician ID DT12321 - DOC TORRAN                                                                                                    |              |   |   |
| cschumann              | CLARA S      | PHYSICIAN      | 08/15/22      | Kiosk Banner                                                                                                    |              |   |   |
| rbuckley               | ROBIN B      | PHYSICIAN      | 08/10/22      |                                                                                                    |              |   |   |
| mbusby                 | MATT BU      | OFFICE_M       | 08/02/22      | Mailbox Access Configure                                                                                                    |              |   |   |
| mwheeler               | MIKE WH      | . EMPLOYE      | 07/07/22      | User Settings IP Addresses Providers Access                                                                                                    |              |   |   |
|                        |              |                |               | Print Csv Showing 120 of 120 - Ø                                                                                                    |              |   |   |
|                        |              |                |               | Type A Value Default Description                                                                                                    |              |   |   |
|                        |              |                |               |                                                                                                    |              |   |   |
|                        |              |                |               | feature_toggle.fix_xdoc_pdf3 T T                                                                                                    |              |   |   |
|                        |              |                |               | integration.bcws.clerk_key                                                                                                    |              |   |   |
|                        |              |                |               | integration.cash_practice.clerk_key                                                                                                    |              |   |   |
|                        |              |                |               | integration.medappz.person_key                                                                                                    |              |   |   |
|                        |              |                |               | integration.merchant_service.clerk_key                                                                                                    |              |   |   |
|                        |              |                |               | login.two_factor_auth_key_verified F F                                                                                                    |              |   |   |
|                        |              |                |               | login.two_factor_auth_shared_key                                                                                                    |              |   |   |
|                        |              |                |               | Iogin.two_factor_email_auth_enabled F F options: T and F. If it is T and                                                                               | id normal 2f |   |   |
|                        |              |                |               | messages.provider_app.pusn_notification_enabled F F Allow push notifications on                                                                        | Provider m   |   |   |
|                        |              |                |               | monitor, patient, referral, can crose_licket r r Setting to (1) rue allows this<br>oauth expiration, time, seconds 1800 1900 Amount of time in accorde | before an O  |   |   |
|                        |              |                |               | oduri.expiration_time_seconds 1000 1800 Amount of time in seconds                                                                                      | beiore an O  |   | _ |

From the Logins page, simply click on the user from the list on the left hand side of the screen, and click on **Configure** beside Mailbox Access.

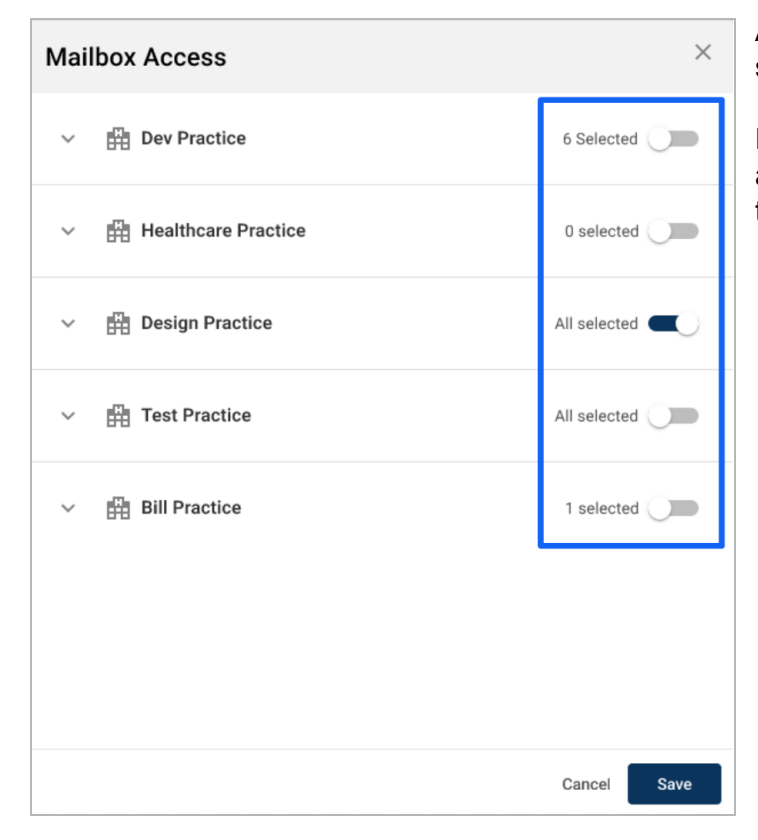

A list of all practices the user has access to will be shown.

From here Mailbox Admins can subscribe the user to all mailboxes for the desired practice by clicking on the **practice toggle**.

| <ul> <li>Dev Practice</li> <li>Dr John's Mailbox</li> <li>Dr Green's Mailbox</li> <li>Dr Green's Mailbox</li> <li>Dr Manson's Mailbox</li> <li>Dr Judy's Mailbox</li> <li>Dr Judy's Mailbox</li> <li>Dr Tompson's Mailbox</li> <li>Dr Tompson's Mailbo</li></ul> | Mailbox | Access               |          | ×    |
|----------------------------------------------------------------------------------------------------|---------|----------------------|----------|------|
| Dr John's MailboxImage: Comparised of the comparised of the comparised of the                                    | ^ 曲□    | Dev Practice         | 6 Select | ted  |
| Dr Green's Mailbox<Dr Manson's Mailbox<Dr Judy's Mailbox<Dr Tompson's Mailbox<Dr Tompson's MailboxDr Red's MailboxDr Tale's Mailbox<Dr Tale's Mailbox<Dr Brown's Mailbox                                                                                                    |         | Dr John's Mailbox    |          |      |
| Dr Manson's MailboxDr Judy's MailboxDr Tompson's MailboxDr Red's MailboxDr Tale's MailboxDr Tale's MailboxDr Brown's Mailbox                                                                                                    |         | Dr Green's Mailbox   |          |      |
| Image: Dr Judy's MailboxImage: Image: Im                                    |         | Dr Manson's Mailbox  |          |      |
| Dr Tompson's MailboxImage: Compare the second second s                                    |         | Dr Judy's Mailbox    |          |      |
| Dr Red's Mailbox       Image: Comparison of the second of the second of th                                                   |         | Dr Tompson's Mailbox |          |      |
| Dr Tale's Mailbox   Dr Brown's Mailbox                                                                                                    |         | Dr Red's Mailbox     |          |      |
| Dr Brown's Mailbox                                                                                                    |         | Dr Tale's Mailbox    |          |      |
|                                                                                                    |         | Dr Brown's Mailbox   |          |      |
| Dr Stone's Mailbox                                                                                                    |         | Dr Stone's Mailbox   |          |      |
| Cancel Save                                                                                                    |         |                      | Cancel   | Save |

Clicking on a specific practice brings down a list of all mailboxes within the selected practice.

From here, Mailbox Admins can manually toggle specific mailboxes that the current user can be subscribed to when the toggle for the mailbox is turned on.

This configuration allows for Mailbox Admins to easily set up user subscriptions to multiple mailboxes at once for new and existing users in the practice.

# **Creating Mailboxes**

Initially, there are no default mailboxes set up. The Mailbox Admin will be responsible for initially setting up new mailboxes for the practice to use.

| Viricome, SAKDBOX DEMO Tue 5726/21 45:48 PM AntarcticatCasey (Logout)                                                        | S+ ++ ++ ++ B |
|----------------------------------------------------------------------------------------------------|---------------|
| Scheduler_Stilling and EHR Decument and Bill Wold-Minch - Search + Reports + Config + Files + Versionis - Help + What's New? | Tabs + X ?    |
| Atomic 2 Mathew 19                                                                                                    |               |
| Mailbox A Design Practice -                                                                                                  | 0             |
|                                                                                                    |               |
|                                                                                                    |               |
|                                                                                                    |               |
|                                                                                                    |               |
|                                                                                                    |               |
|                                                                                                    |               |
| No mailboxes have been created for this practice.<br>Please create a mailbox.                                                |               |
| + New Mailbox                                                                                                    |               |
|                                                                                                    |               |
|                                                                                                    |               |
|                                                                                                    |               |
|                                                                                                    |               |
|                                                                                                    |               |
|                                                                                                    |               |

To create a new mailbox, click on the **+ New Mailbox** icon.

| Create New Mailbox       |        | ×     |
|--------------------------|--------|-------|
| Mailbox Name<br>Dr Smith |        |       |
|                          | Cancel | reate |

Enter the desired name for the mailbox, this can either be for specific clinicians or workflow specific names that the practice uses.

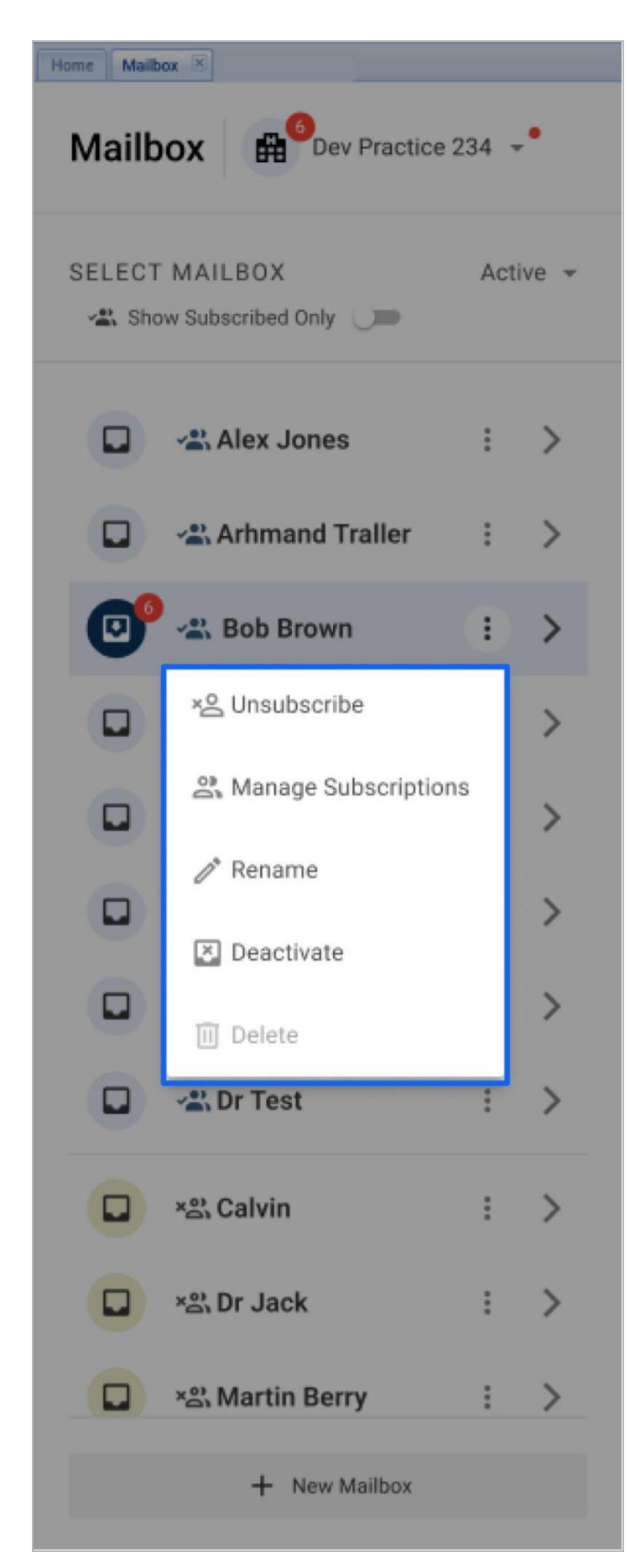

Once the mailbox has been created, there are several options available in the menu:

- 1. **Subscribe/Unsubscribe** allows the user to subscribe or unsubscribe to the selected mailbox.
- 2. **Manage Subscribers** allows Mailbox Admins to manage the subscribers of the selected mailbox.

| Manage Subscribers Mailbox: Bob Brown |        | ×    |
|---------------------------------------|--------|------|
| Q Search a User                       |        |      |
| Bob Brown                             |        |      |
| User Test                             |        |      |
| Alex Jones                            |        |      |
| Assistant                             |        |      |
| John Doe                              |        |      |
| 3 Users Selected Show Selected Only   | Cancel | Save |

- 3. **Rename** allows Mailbox Admins to rename the selected mailbox.
- 4. **Deactivate** allows Mailbox Admins to deactivate the selected mailbox.
- Delete allows Mailbox Admins to delete the selected mailbox.
   Note: Mailboxes can only be deleted if there are no active or archived conversations.

| Mailbox Access       | ×           |
|----------------------|-------------|
| へ  ☐ Dev Practice    | 6 Selected  |
| 🔲 Dr John's Mailbox  |             |
| Dr Green's Mailbox   |             |
| Dr Manson's Mailbox  |             |
| Dr Judy's Mailbox    |             |
| Dr Tompson's Mailbox |             |
| Dr Red's Mailbox     |             |
| 🔲 Dr Tale's Mailbox  |             |
| Dr Brown's Mailbox   |             |
| Dr Stone's Mailbox   |             |
|                      | Cancel Save |

Clicking on the dropdown allows you to toggle access of users to the selected mailbox.

Note: At least one clinician must be configured to have mailboxes to count as patient messaging for Meaningful Use purposes.

| Welcome, Dr. D          | DEV PHYSICIAN 1             | l - Smith Mon 01/30/2 | 23 08:54 AM E | ST (I | (Logout)                 |      |      |                   |        |     | \$ •         | • 115 <b>• 521</b> • | ••  | • •    |   | 8? |
|-------------------------|-----------------------------|-----------------------|---------------|-------|--------------------------|------|------|-------------------|--------|-----|--------------|----------------------|-----|--------|---|----|
| Schedule Document and B | ill Billing <del>-</del> Wo | orkbench - Search -   | Reports 1     | Conf  | fig 🔹 Files 🔹 Versions 🗸 | - Ap | ps   | Help - What's Ne  | ew?    |     |              |                      |     | Tabs 🕶 | x | ?  |
| Home Schedule 🗷         |                             |                       |               |       | My Profile/Change Passwo | ord  |      |                   |        |     |              |                      |     |        |   |    |
| - Acct # / Barcode -    | Patient Month               | Week Day (Office      | ) Main Office |       | 3rd Party Services       | Þ    | y >  | Today's Practitic | oner 🕶 | Log | ▼ 0-1-0-0    | 1-1                  | ?   |        |   |    |
| - Last/Nick Name -      | ALEX JONES (D               | P)                    |               |       | Payer                    | •    | HE   | ALTH (DP)         |        | D   | R. JOHN (DP) |                      |     |        |   |    |
| - First/Nick Name -     | 7:00a                       |                       |               | 2     | Practice                 |      |      | Attachments       |        |     | 7:00a        |                      |     |        |   | 1  |
| - Date of Birth -       | 7:15a                       |                       |               | 1     | System                   | ₽    |      | Billing           | •      |     | 7:15a        |                      |     |        |   | 1  |
| - Phone 1 -             | 7:30a                       |                       |               |       |                          |      | 1    | Contacts          | •      |     | 7:30a        |                      |     |        |   |    |
| - Phone 2 -             | 7:45a                       |                       |               |       |                          |      |      | Careplans         |        |     | 7:45a        |                      |     |        |   |    |
| - Email -               | 8:00a                       |                       |               |       |                          |      |      | Desumentation     |        |     | 8:00a        |                      |     |        |   |    |
| - Assigned Phys -       | 8:15a                       |                       |               |       |                          |      |      | Documentation     |        |     | 8:15a        |                      |     |        |   |    |
| Clear Create More       | 8:30a                       |                       |               |       |                          |      |      | EHR Connections   |        |     | 8:30a        |                      |     |        |   |    |
|                         | 8:45a                       |                       |               |       |                          |      |      | Front Desk        |        |     | 8:45a        |                      |     |        |   |    |
| 😫 Popup On 🕟            | 9:00a                       |                       |               |       |                          |      |      | Logins            |        |     | 9:00a        | Out of Off           | ice |        |   |    |
| Date 🔻 Patient          | 9:15a                       |                       |               |       |                          |      |      | Patient Portal    |        |     | 9:15a        |                      |     |        |   |    |
|                         | 9:30a                       |                       |               |       |                          |      |      | PHI               |        |     | 9:30a        |                      |     |        |   |    |
|                         | 9:45a                       |                       |               |       |                          |      |      | -                 |        |     | 9:45a        |                      |     |        |   |    |
|                         | 10:00a                      |                       |               |       |                          |      | 11   | Reports           |        |     | 10:00a       |                      |     |        |   |    |
|                         | 10:15a                      |                       |               |       |                          |      | 1 (3 | Settings          |        |     | 10:15a       |                      |     |        |   |    |
|                         | 10:30a                      |                       |               |       |                          |      | 10:3 | 30a               |        |     | 10:30a       |                      |     |        |   |    |
|                         | 10.455                      |                       |               |       |                          |      | 10.2 | 155               |        |     | 10.455       |                      |     |        |   |    |

To enable this feature:

- 1. Go to **Config**
- 2. Hover over **Practice**
- 3. Then click Settings

| Welcome, Dr. DEV PHYSICIAN 1 - Smith Mon 01/30/23 08:56 AM EST (Logout)              |                 |             |                          | <b>\$ ◆</b> 11     | 15 <b>+ 521 +</b> | • • • •       | 8?        |
|--------------------------------------------------------------------------------------|-----------------|-------------|--------------------------|--------------------|-------------------|---------------|-----------|
| Schedule Document and Bill Billing • Workbench • Search • Reports • Config • Files • | Versions - Apps | Help 🗸 What | it's New?                |                    |                   | Tabs 🗸        | X   ?     |
| Home Settings 🗷                                                                      |                 |             |                          |                    |                   |               |           |
| PROV PRACTITIONER SVCFAC PINMAP LOG CP CPTS SETTINGS INVOICE                         | POS PATCALI     | . NDC C     | Contract Proc            | РумтТуре           | CONSENTS          | Signa         | TURE TYPE |
| 0                                                                                    |                 |             |                          |                    |                   |               | ?         |
| Basic Advanced User Defaults                                                         |                 |             |                          |                    |                   |               |           |
| Print Csv Showing 223 of 223 • 😰 Save                                                |                 |             |                          |                    |                   |               |           |
| Type 🔺                                                                               | Value           | Default     | Description              |                    |                   |               |           |
|                                                                                      |                 |             |                          |                    |                   |               |           |
| billing_sheet.auto_populate_service_facility                                         | F               | F           | If T, when creating a    | patient on the E   | Billing Sheet, t  | he service f  | acility 🔺 |
| billing_sheet.enable_hover_message                                                   | F               | F           | If T, a popup of the fu  | II date for the ro | ow your mous      | e cursor is   | noveri    |
| billing_sheet.require_dob_new_or_activate_patient                                    | F               | F           | if set to T, requires Da | ate of Birth whe   | en creating/ac    | tivating a pa | tient i   |
| care_to_me.provider_availability.enable                                              | Т               | F           | If set to T, enable pro  | vider availabilit  | y feature in C    | are To Me p   | ortal     |

From within the settings page:

- 1. Click Settings
- 2. Click Advanced

Inside the advanced settings:

- 1. Type *patient\_portal.use\_mailbox\_messaging* on the respective field and hit enter
- 2. Set the value to **T**
- 3. Type *ui.pat\_messages\_mailbox.enable* on the respective field and hit enter
- 4. Set the value to **T**
- 5. Click on Save

Note\*: This is a Coach enabled setting.